# Instalação / Configuração do cliente da VPN

#### Sobre o serviço

A VPN da AESC é uma forma segura de conexão externa à rede AESC. Este acesso é concedido à profissionais de TI, preconizando o suporte técnico ao ambiente, bem como, a profissionais da Instituição que dispõem de um notebook corporativo.

#### Informações técnicas

Passo 1: Baixe o executável no link no caminho: https://supportcenter.checkpoint.com/supportcenter/portal/role/supportcenterUser/page/default.psml/mediatype /html?action=portlets.DCFileAction&eventSubmit\_doGetdcdetails=&fileid=103038

### Segue o passo a passo da instalação.

Passo 2: Clicar em "Next".

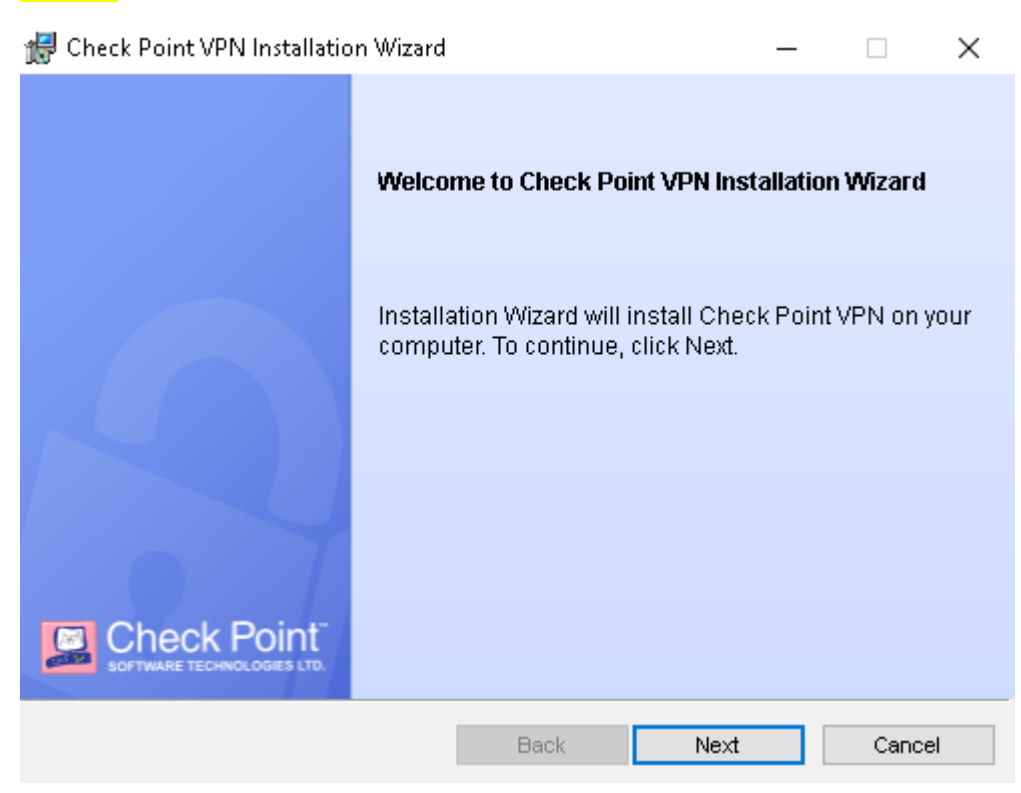

Passo 3: Selecionar a opção "Check Point Mobile" e clicar em "Next".

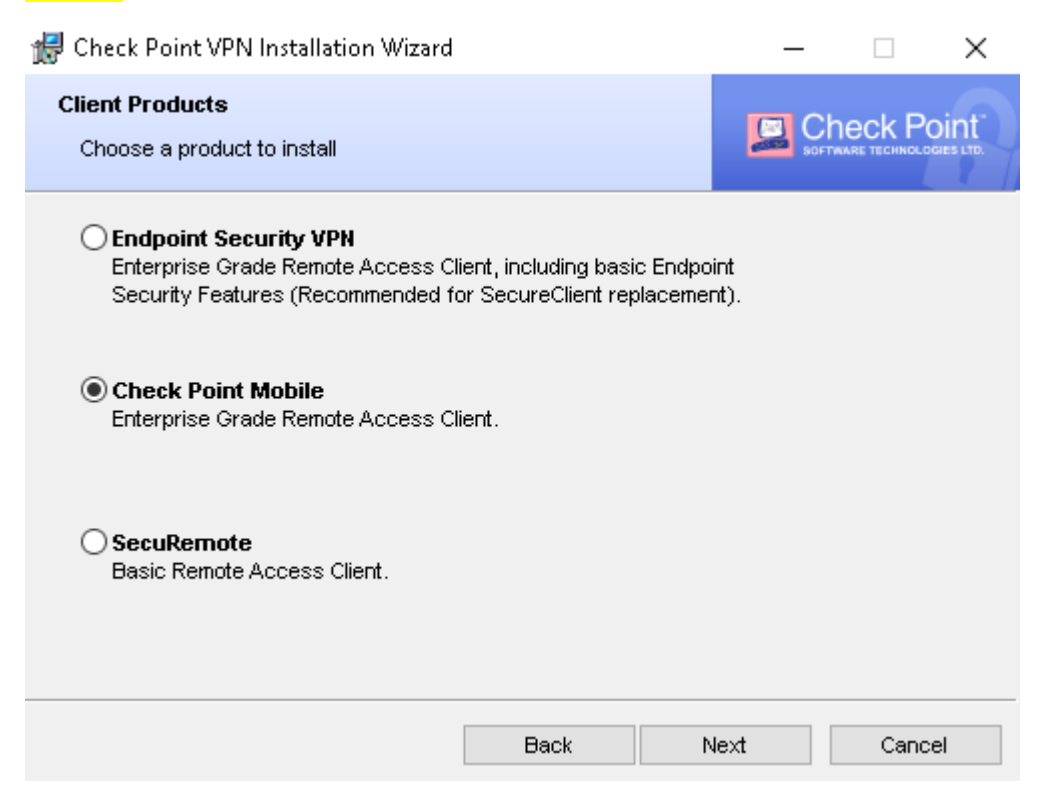

Passo 4: Selecionar a opção "I Accept the terms in the license agreement" e clicar em "Next".

| 🛃 Check Point VPN Installation Wizard                                                                                                    |                        |                      | —               |         | $\times$ |  |  |  |
|----------------------------------------------------------------------------------------------------|------------------------|----------------------|-----------------|---------|----------|--|--|--|
| License Agreement Please read the following license agreemer                                                                                                    | t carefully.           |                      |                 | heck Po |          |  |  |  |
| Software License Agreement<br>Check Point Softwa                                                                                                    | & Limited<br>re Techno | l Hardwa<br>logies L | are Warr<br>td. | anty    | ^        |  |  |  |
| PART I - SOFTWARE LICENSE AGREEMENT<br>This License Agreement (the "Agreement") is an agreement between you (both<br>the individual installing the Product and any legal entity on whose behalf such<br>individual is acting) (hereinafter "You" or "Your") and Check Point Software<br>Technologies Ltd. (hereinafter "Check Point"). |                        |                      |                 |         |          |  |  |  |
| I accept the terms in the license agreement     I do not accept the terms in the license agreement                                                                                                    |                        |                      |                 |         |          |  |  |  |
|                                                                                                    | Back                   | Ne                   | ext             | Cance   | el       |  |  |  |

# Passo 5: Clicar em "Install".

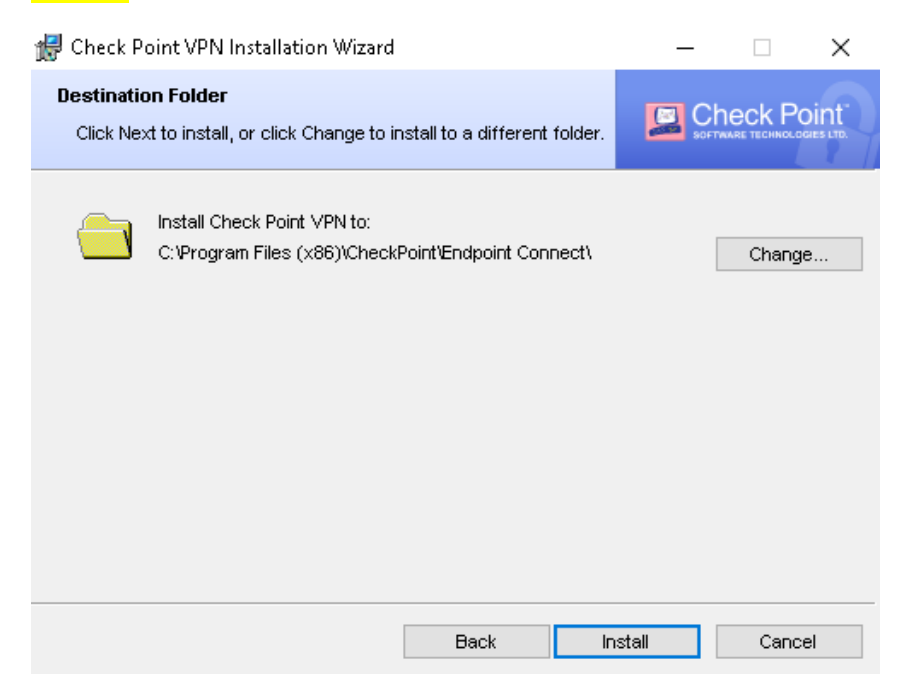

# Passo 6: Clicar em "Finish".

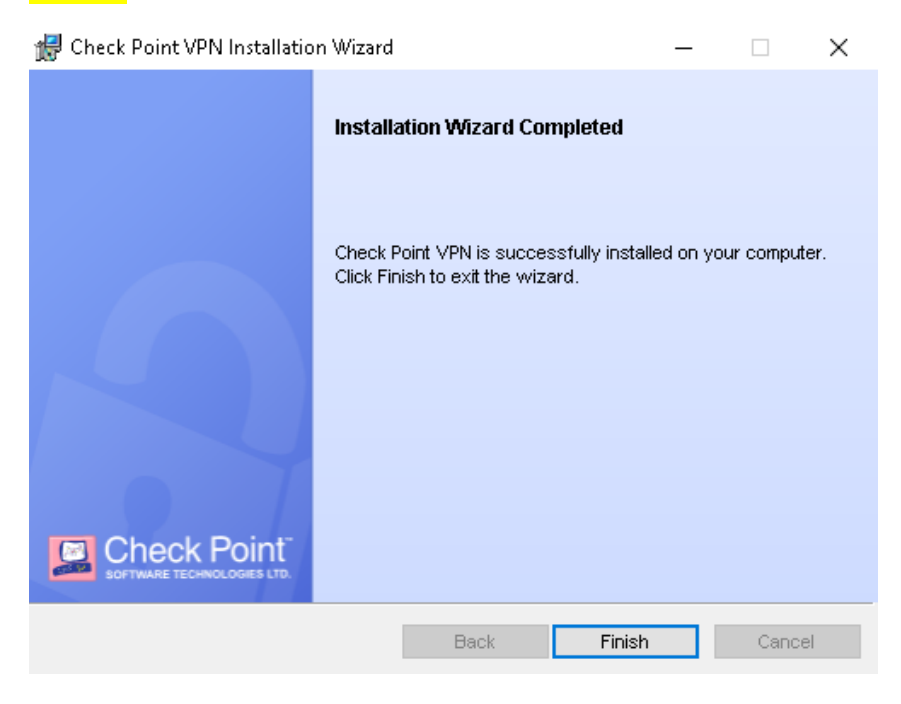

#### Passo 7: Abrir o aplicativo do Check Point Mobile

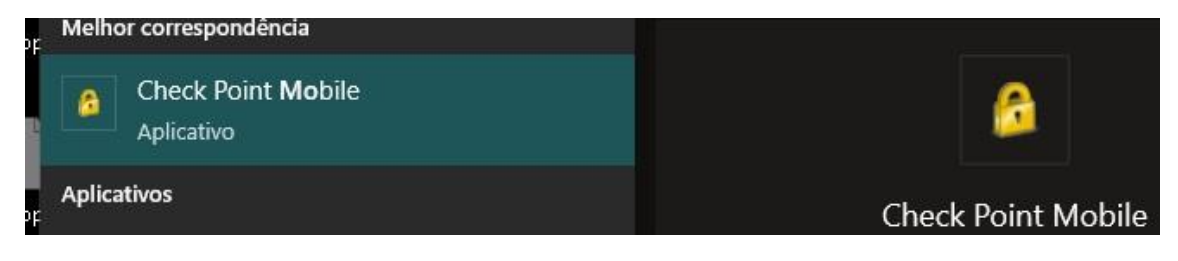

### Passo 8: Clicar em "Yes".

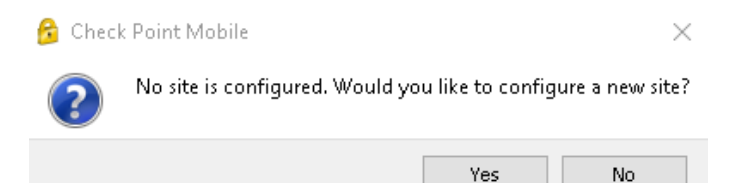

# Passo 9: Clicar em "Next".

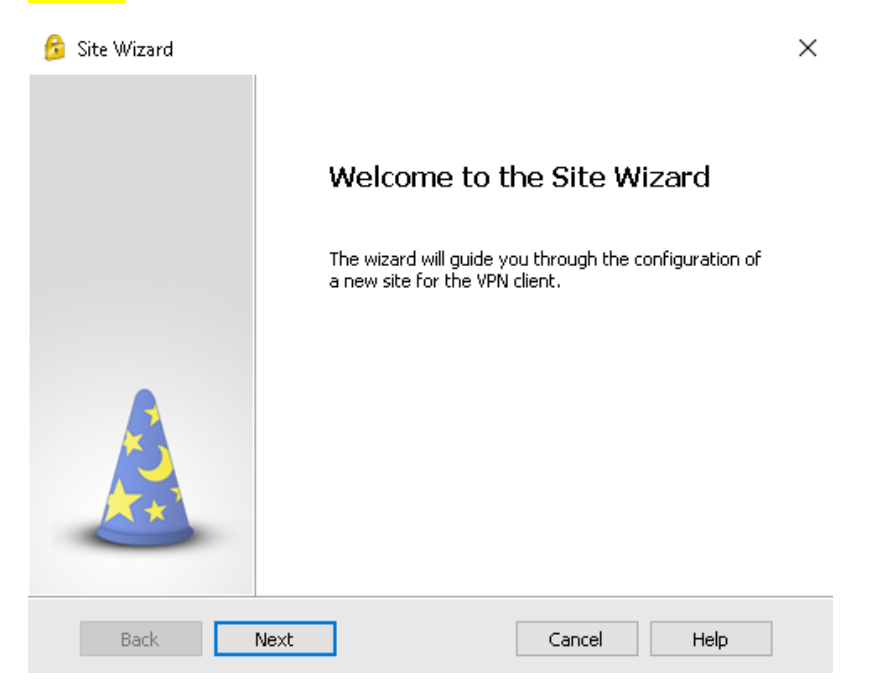

Passo 10: No campo "Server address", digitar: "vpn.maededeus.com.br" e clicar em "Next".

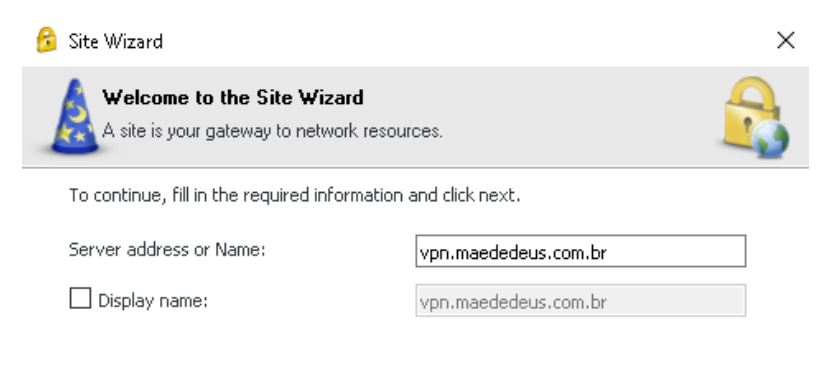

| Back | Next | Cancel | Help |
|------|------|--------|------|

# Passo 11: Selecionar "Microsoft Azure" e clicar em "Next".

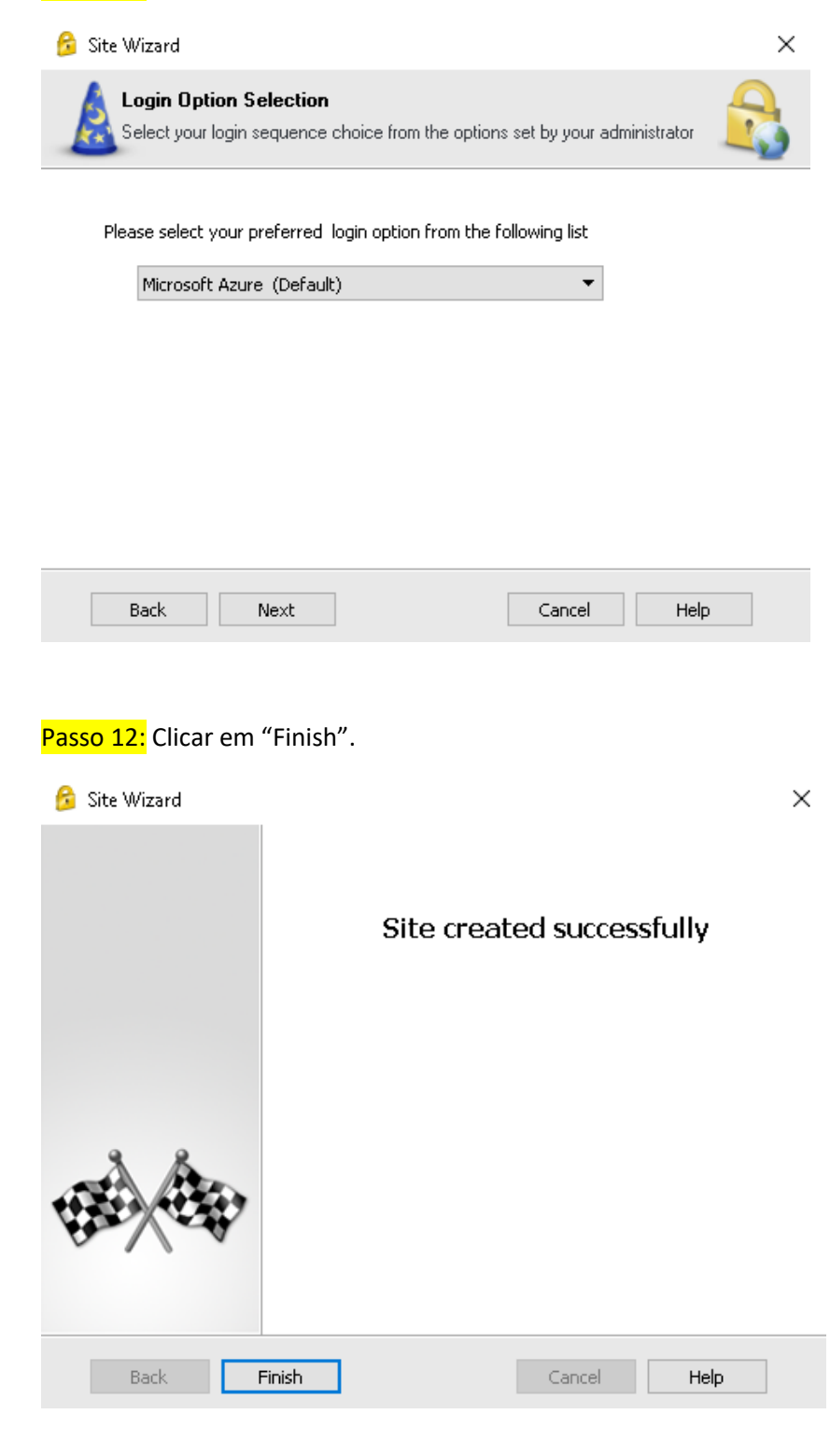

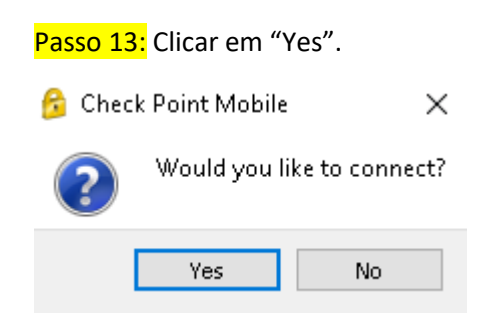

Passo 14: Colocar seu usuário e senha e clicar em "Connect".

| 🔁 TrGUI                  |                                   | - 🗆 ×                                     |
|--------------------------|-----------------------------------|-------------------------------------------|
| Check Poir               | nt Mobile <sup>.</sup>            | Check Point<br>SOFTWARE TECHNOLOGIES LTD. |
| Site:                    | vpn.maededeus.com.br              |                                           |
| Authentication           |                                   |                                           |
| Please provide a user r  | name and password to authenticate |                                           |
| Username:<br>Password:   | gabriel.varisco                   |                                           |
|                          |                                   |                                           |
| Connect                  | Cancel Help                       |                                           |
| Selected Login Option: M | icrosoft Azure                    | Change Login Option Settings              |

Sempre quando for acessar a VPN vai aparecer uma notificação no aplicativo do Microsoft Authenticator para aprovar o acesso.